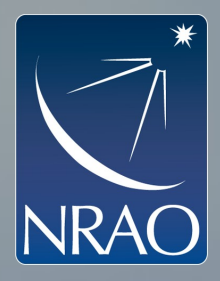

## Firefox on Steroids? or Addons and Plugins and Themes, oh my!

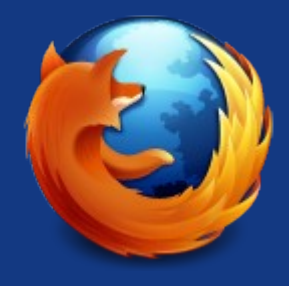

Pat Murphy

NRAO Webmaster (East)

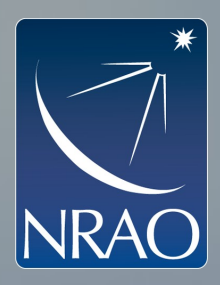

# When you first use Firefox...

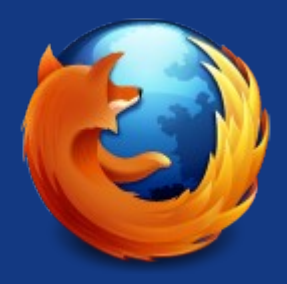

- You just get the basics: a web browser.
  - "But isn't that enough?" Decide after watching.
- But... there are several types of "extras":
  - Plugins: java, flash, pdf, more (usually installed by admins)
  - Add-ons: Hundreds (Thousands?) on mozilla site
  - Themes: when looks are everything...
  - Bookmarklets: this is getting weird! (Not covered here).
- Some can significantly improve the browsing experience
  - And others may make that experience more secure.

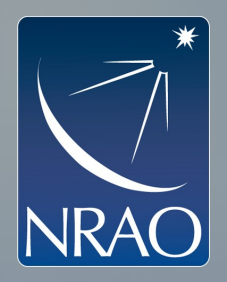

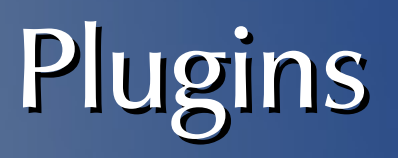

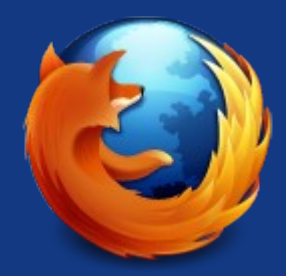

- See what plugins are installed
  - Enter about : plugins in the URL bar
  - Or: Tools -> Add-ons -> Plugins
- Installed in FF 3.6 in /opt/local in CV:
  - Java (1.6.0\_18), Flash, various movie helpers
- Usually no need to add more
  - They go in ~/.mozilla/firefox/{profilename}/plugins
  - Author finds nppdf.so problematic (acroread embedded)

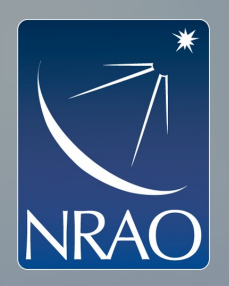

# Add-ons (the good stuff)

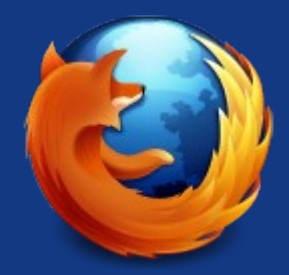

- Add-ons change aspects of the browser
  - Usually, they add functionality, buttons, etc.
  - Stored in ~/.mozilla/... so no admin privileges needed
    - But that means they're account specific.
- My favourites:
  - NoScript, Adblock Plus, Web Developer, BetterPrivacy, FoxClocks, Master Password Timeout, Download Statusbar, PDF Download, Print/Print Preview, Resizable Textarea, SSL Blacklist, User Agent Switcher.
  - Not yet in 3.6: SwitchProxy, MultiProxy,
  - Tools -> Add-ons -> Get Add-ons (see all recommended...)
  - or navigate to https://addons.mozilla.org/

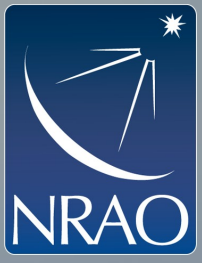

# Addons: NoScript

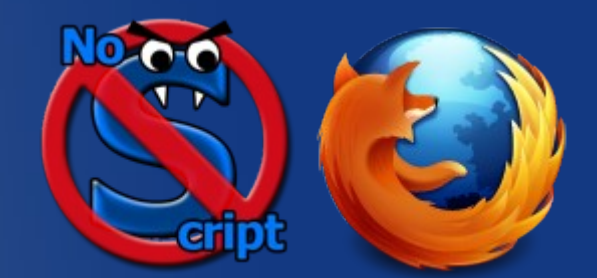

- Get it at: addons.mozilla.org
  - HUGE boost in security
  - Puts YOU in control, not the web server or web app writer
  - Allows you to build up your personal "white list" over time
  - Application Boundary Enforcer (ABE) needs turned off
  - XSS needs one exception for NRAO ESS to work
    - Add-ons: NoScript: options -> Advanced -> XSS
    - https://staff.nrao.edu/wiki/bin/view/Ccs/SecureBrowsing
- Options: recommend placing in status bar.
  - Right click for menu: Allow or Temporarily allow (some/all)
  - Also, temporarily allow all this page

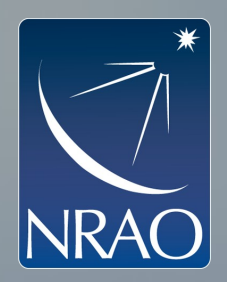

# Addons: AdBlock Plus

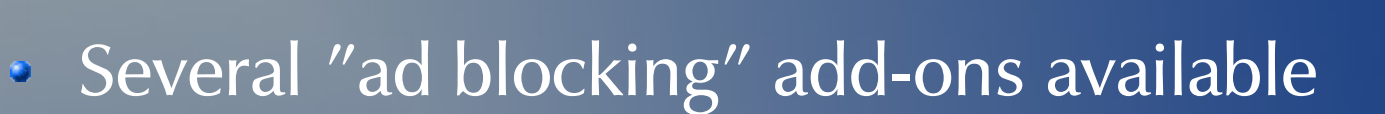

- AdBlock Plus provides what AdBlock does, and more
  - Subscription to one of several "unwanted ads" lists
    - "Easylist USA" is the best option (also the first one).
  - Let someone else figure out what's to be blocked
  - Preference recommendations: put in status bar:
    - When blocking: right click for options
    - When disabled on a particular page
  - Right-click on icon for options:
    - Disable on site, disable on this page
    - It remembers, so you can build up your whitelist.

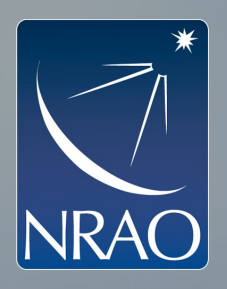

## Addons: BetterPrivacy

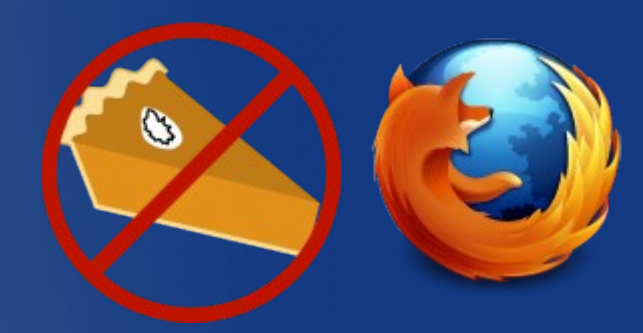

- The problem: FLASH plugin IGNORES ff privacy settings!
  - It has its own area for (permanent) storage of info
  - Its own cookies (LSO), history, etc.
- Get it at addons.mozilla.org
- Recommended option settings:
  - Point it at ~/.macromedia/Flash\_Player
  - Delete flash cookies on exit, including default cookie
  - Delete flash cookies by timer unless modified (2 hours)
  - Auto-delete DOMStorage file

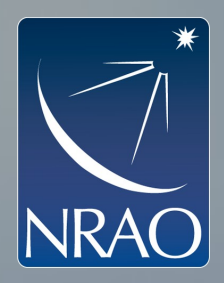

## Addons: Ghostery

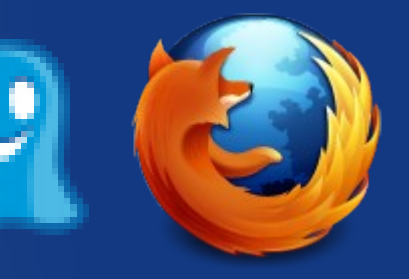

No Longer Recommended

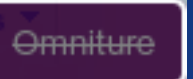

- Issues with privacy: "an advertising agency now own a product that was meant to block advertising agencies"
- Intent is to let you know when it detects tracking:
  - Show Alert bubble (5-15 seconds, top right)
  - Enable Web Bug Blocking (some or all)
  - But... THEY are now tracking what you do instead!
- Read more:
  - Ghostery Privacy Concerns
  - Terms of Service and Privacy Policy

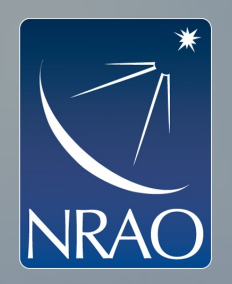

## Addons: Web Developer

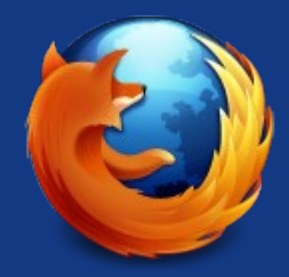

- Download here (on the mozilla add-ons site)
- Adds a toolbar under the URL toolbar
- Invaluable for analysing what's wrong with a "page"
- Disable/enable things, see form info, CSS, DOM, more
- Outline Tables and Cells (see where you messed up)
- Nifty Resize menu: set of standard sizes
  - See if your page looks ok in different screen sizes
- Complete DOM inspector
- And more.

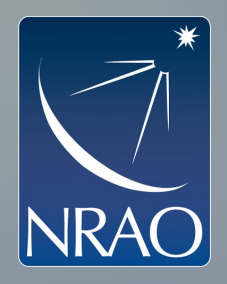

## Themes

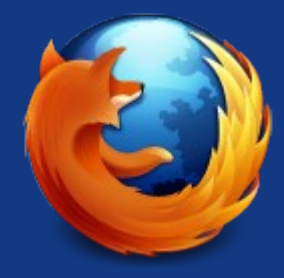

- Eye candy (or not: high/low contrast, dark vs light...)
- Also on the Mozilla add-ons site
- Tools -> Add-ons -> Themes
- Murphy uses "NASA Night Launch"
  - Fits in well with Dark gmail theme.
- Hundreds to choose from.

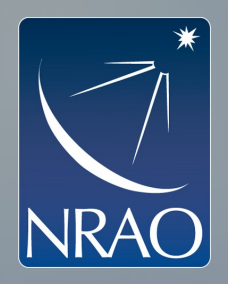

</talk>

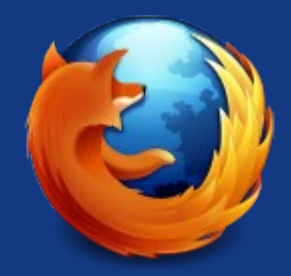

- This is meant to be a "dig in and try it" talk
  - Links are in cyan text, like this
  - Examples are in green text, like this
- Permalink:
  - http://www.cv.nrao.edu/~pmurphy/Talks/ff/ff.pdf
  - http://www.cv.nrao.edu/~pmurphy/Talks/ff/ff.odp
- So go dig in, and try some of those add-ons!

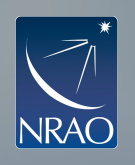

#### Firefox on Steroids?

or Addons and Plugins and Themes, oh my!

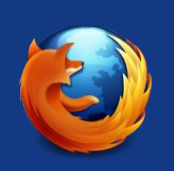

Pat Murphy

#### NRAO Webmaster (East)

2009-08-26

Web CMS

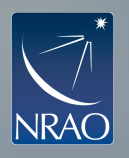

### When you first use Firefox...

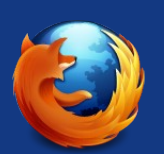

- You just get the basics: a web browser.
  - "But isn't that enough?" Decide after watching.
- But... there are several types of "extras":
  - Plugins: java, flash, pdf, more (usually installed by admins)
  - Add-ons: Hundreds (Thousands?) on mozilla site
  - Themes: when looks are everything...
  - Bookmarklets: this is getting weird! (Not covered here).
- Some can significantly improve the browsing experience
  - And others may make that experience more secure.

2009-08-26

Web CMS

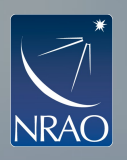

#### Plugins

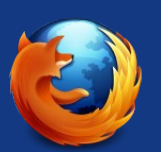

- See what plugins are installed
  - Enter about:plugins in the URL bar
  - Or: Tools -> Add-ons -> Plugins
- Installed in FF 3.6 in /opt/local in CV:
  - Java (1.6.0\_18), Flash, various movie helpers
- Usually no need to add more
  - They go in ~/.mozilla/firefox/{profilename}/plugins
  - Author finds nppdf.so problematic (acroread embedded)

2009-08-26

Web CMS

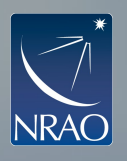

### Add-ons (the good stuff)

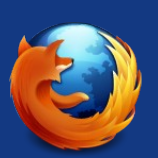

- Add-ons change aspects of the browser
  - Usually, they add functionality, buttons, etc.
  - Stored in ~/.mozilla/... so no admin privileges needed
    - But that means they're account specific.

#### • My favourites:

- NoScript, Adblock Plus, Web Developer, BetterPrivacy, FoxClocks, Master Password Timeout, Download Statusbar, PDF Download, Print/Print Preview, Resizable Textarea, SSL Blacklist, User Agent Switcher.
- Not yet in 3.6: SwitchProxy, MultiProxy,
- Tools -> Add-ons -> Get Add-ons (see all recommended...)

• or navigate to https://addons.mozilla.org/ 2009-08-26

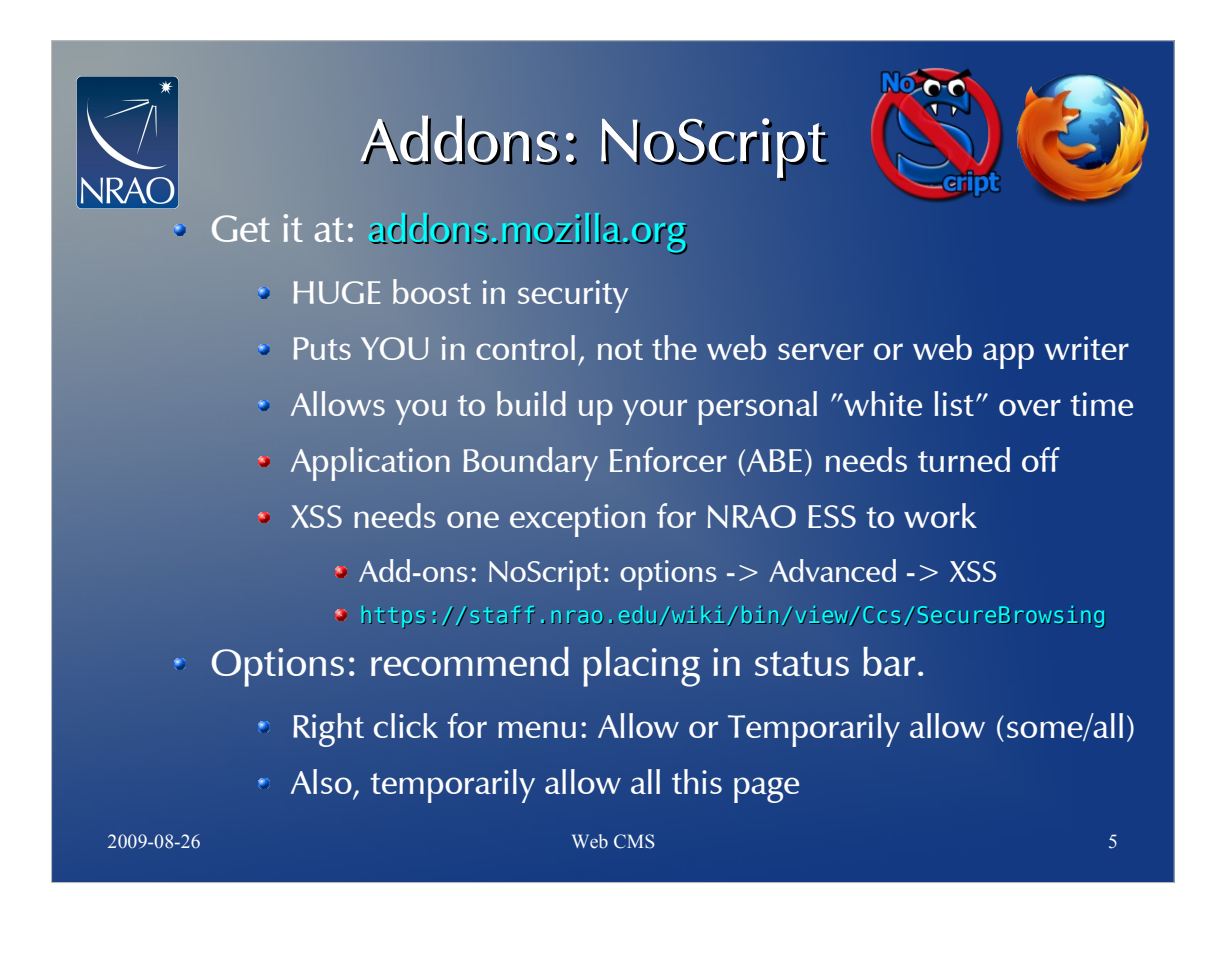

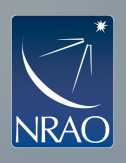

- Several "ad blocking" add-ons available
- AdBlock Plus provides what AdBlock does, and more
  - Subscription to one of several "unwanted ads" lists
    - "Easylist USA" is the best option (also the first one).
  - Let someone else figure out what's to be blocked
  - Preference recommendations: put in status bar:
    - 🐠 When blocking: right click for options
    - When disabled on a particular page
  - Right-click on icon for options:
    - Disable on site, disable on this page
  - It remembers, so you can build up your whitelist. Web CMS

2009-08-26

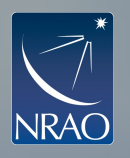

### Addons: BetterPrivacy

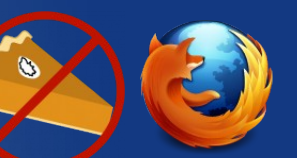

- The problem: FLASH plugin IGNORES ff privacy settings!
  - It has its own area for (permanent) storage of info
  - Its own cookies (LSO), history, etc.
- Get it at addons.mozilla.org

#### Recommended option settings:

- Point it at ~/.macromedia/Flash\_Player
- Delete flash cookies on exit, including default cookie
- Delete flash cookies by timer unless modified (2 hours)
- Auto-delete DOMStorage file

2009-08-26

Web CMS

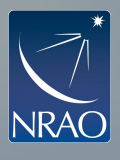

### Addons: Ghostery

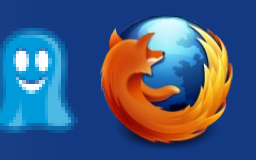

#### No Longer Recommended

- Issues with privacy: "an advertising agency now own a product that was meant to block advertising agencies"
- Intent is to let you know when it detects tracking:
  - Show Alert bubble (5-15 seconds, top right)
  - Enable Web Bug Blocking (some or all)
  - But... THEY are now tracking what you do instead!

Web CMS

#### Read more:

- Ghostery Privacy Concerns
- Terms of Service and Privacy Policy

2009-08-26

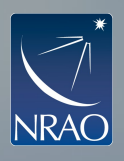

#### Addons: Web Developer

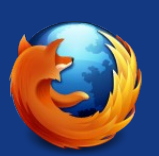

- Download here (on the mozilla add-ons site)
- Adds a toolbar under the URL toolbar
- Invaluable for analysing what's wrong with a "page"
- Disable/enable things, see form info, CSS, DOM, more
- Outline Tables and Cells (see where you messed up)
- Nifty Resize menu: set of standard sizes
  - See if your page looks ok in different screen sizes
- Complete DOM inspector

• And more.

2009-08-26

Web CMS

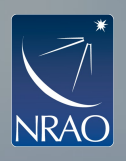

### Themes

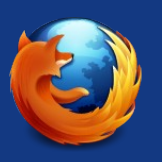

- Eye candy (or not: high/low contrast, dark vs light...)
- Also on the Mozilla add-ons site
- Tools -> Add-ons -> Themes
- Murphy uses "NASA Night Launch"
  - Fits in well with Dark gmail theme.
- Hundreds to choose from.

2009-08-26

Web CMS

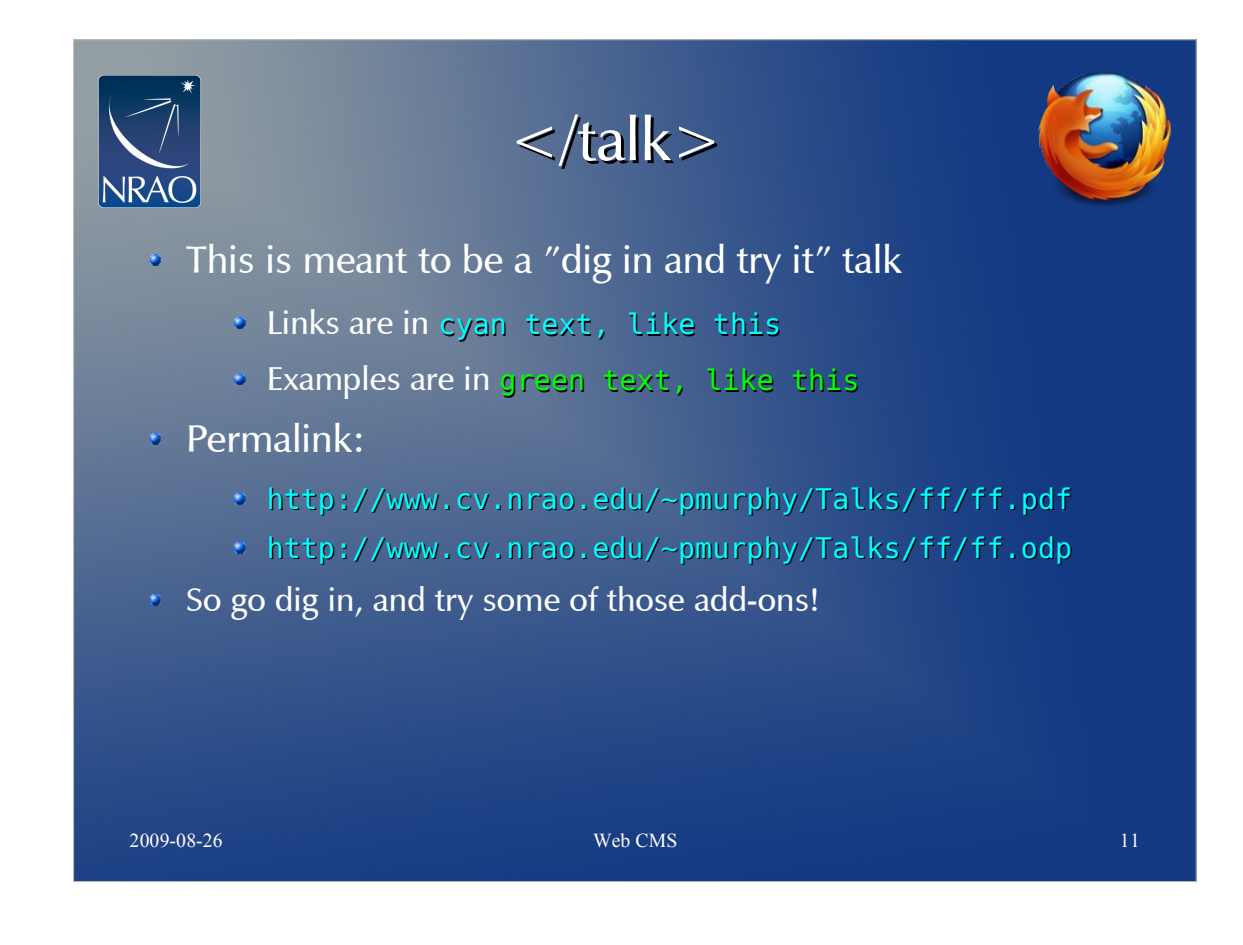